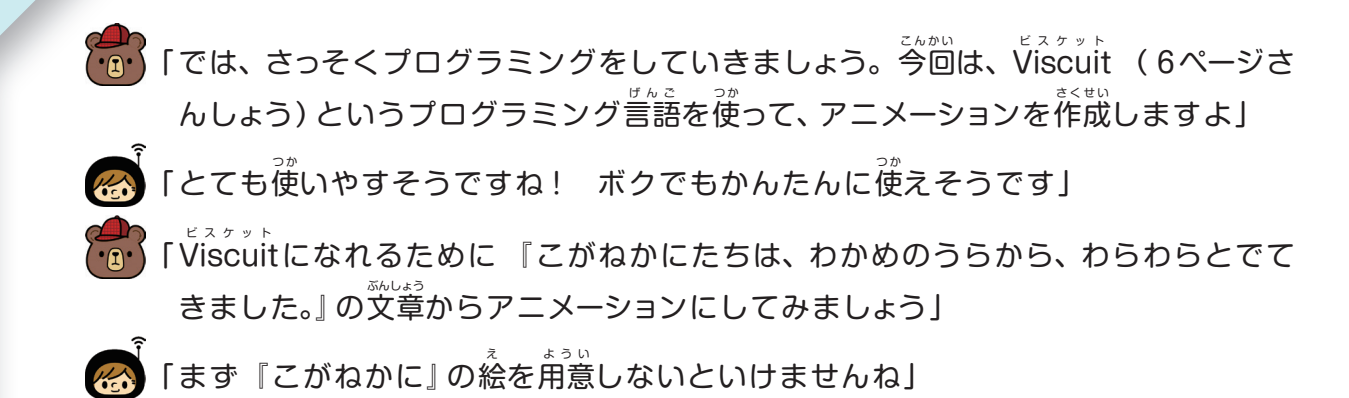

Viscuitではきほん的に、絵をかき、その絵に命令をあたえてプログラミングをしていくよ。 まずその方法をかくにんしよう。

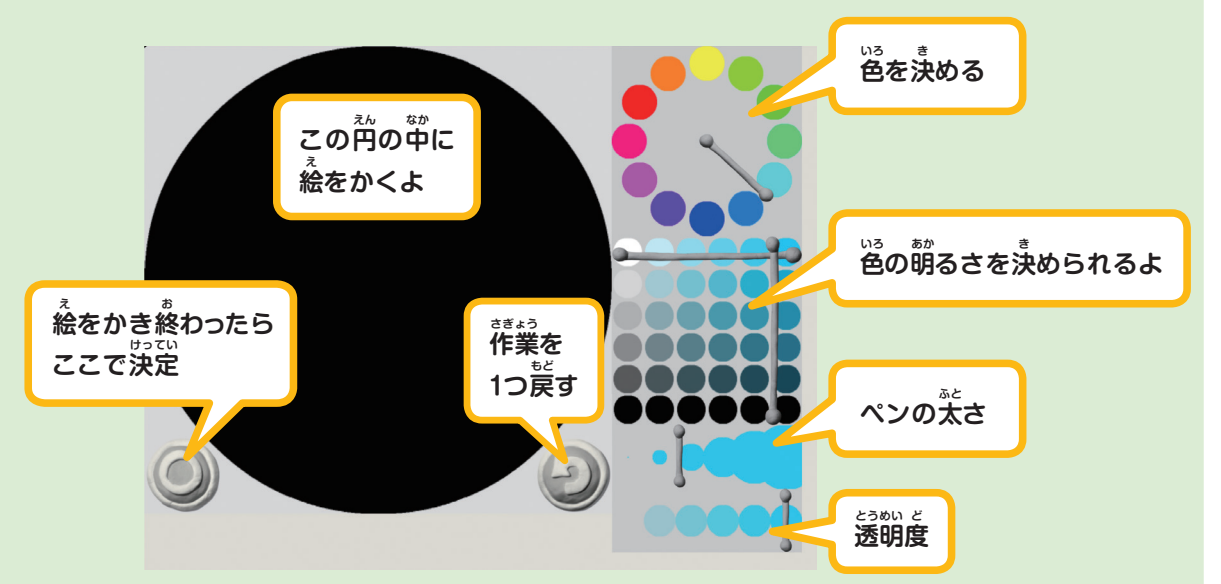

のマークをクリックして、絵をかく 前面を出すよ。

②そうさの仕方は、上の図を参考にしてね。 歯面に
絵をかくのはマウスでもできるけど、タッチパネルのコンピューターを使うと、より絵がかきやすいよ。
③色やペンの太さを好みのものに変えながら、こがねかにをかいてみよう。

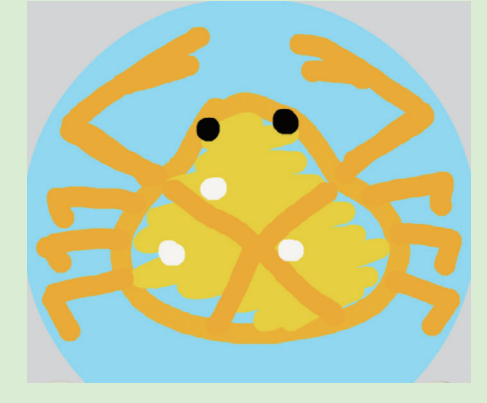

|          | 「こがねかにをかきました! コン<br>ピューターは色をつくるのがかん<br>たんですね!」                                                                            |         |
|----------|----------------------------------------------------------------------------------------------------|---------|
|          | 「では、こがねかにを動かしてみま<br>しょう。                                                                                                  |         |
| 7        | ンガネのようなブロックを、<br>ふうやを組んでいく場所(A)にお<br>きます。この命令のきほんは、メ<br>ガネの左→右です。                                                         |         |
| 7        | 最初にメガネ左にこがねかにの絵を<br>ガネの右にもこがねかにの絵を入れて<br>このとき、左のメガネからどのよう<br>くのかを決めることができます。 う<br>ずらしてみましょう。そうすると (<br>にが→左にずれる) を繰り返すことに | スとに記述する |
| <b>?</b> | ここまでできたら、命令を実行する場<br>こがねかにをクリック&ドラッグし<br>しょう」                                                                             | 影響      |
|          | 「うわあ! こがねかにが左に動いてし                                                                                                    | 15      |
|          | 「 <b>全衆件</b> である、『さかなのたいちゃん<br>の文章をよく読むと、こがねかにたち<br>るので、こがねかにをふやしてみまし<br>の画面上にたくさん置いてみてくだる                                | とふっさ    |
|          | 「たくさんのかにたちが動いています                                                                                                    | !       |
|          | 「ふふふ、これがViscuitでのプログラ                                                                                                    | 11      |
| み        | んなもコンピューターを開いて Viscuit                                                                                                    | tを      |
| 50 動     | くようにプログラミングしてみよう。                                                                                                    |         |

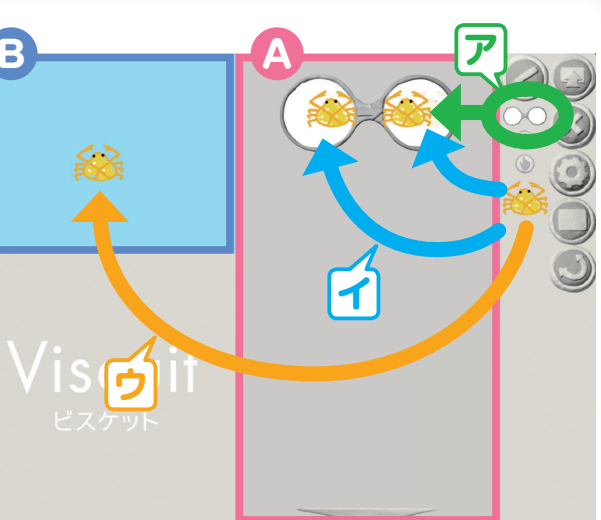

入れた後、メ みましょう。 こずらして置 は、少し左に うのこがねか なります。

所 (₿) に、 2 置いてみま

きました!」

こほっちゃん』 、 とかいてあ ょう。 続を B : い」

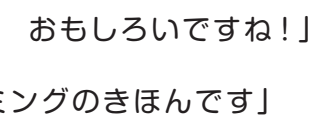

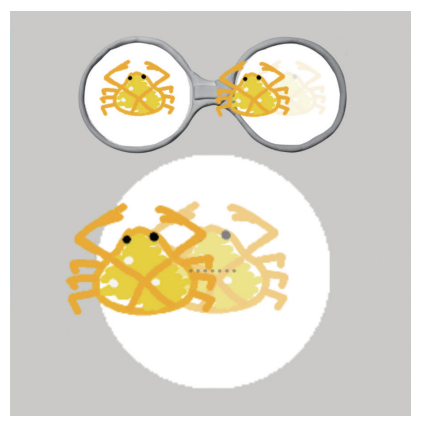

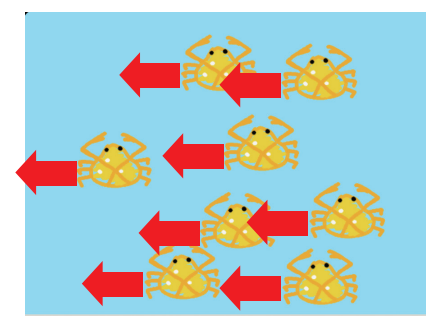